### ログインガイド(スマホ用)

# SafetyPlus

SafetyPlusは、医療事故・インシデント事例を動画で学ぶ、医療安全推進トレーニングツールです。

1. SafetyPlusへのアクセス方法

スマホの標準ブラウザで、「セーフティープラス」を検索 https://www.safetyplus.jp

<標準ブラウザ> O Android : GoogleCromeなど iPhone : Safari

※スマホの標準ブラウザ以外では、一部の機能の操作性や動作が異なる場合があります。

2. ログイン方法

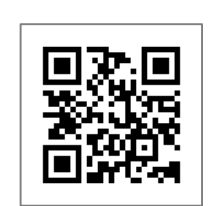

ORコードはこちらから!

ユーザー名 : パスワード :

施設コード:

※初回ログイン時は、 利用規約等の同意確認画面が 表示されます。

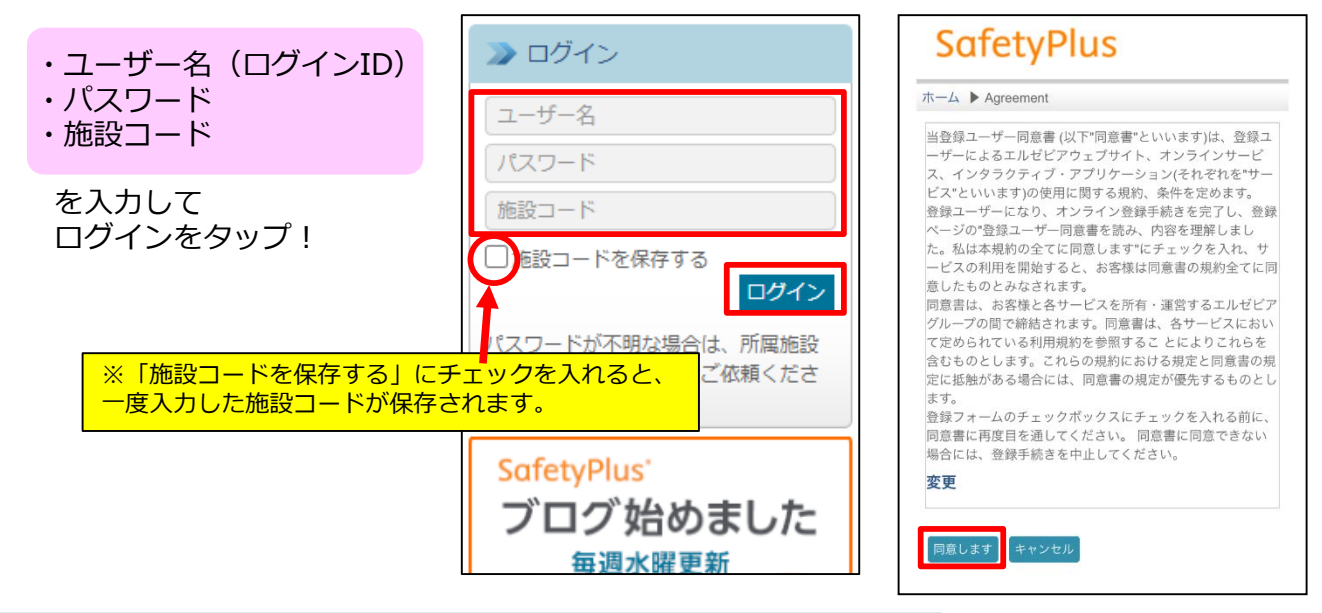

3. 基本的な使い方

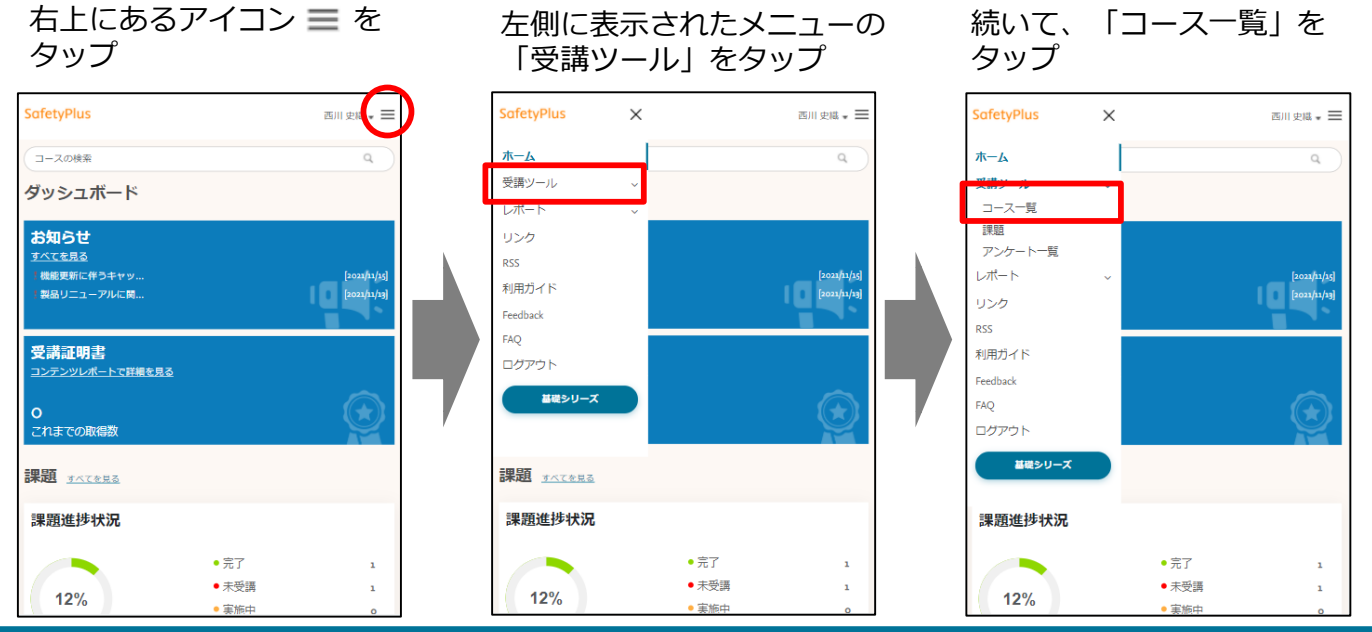

# SafetyPlus

| SafetyPlus                                   | 西川史     | = - = | SafetyPlus                                     | 西川史     |
|----------------------------------------------|---------|-------|------------------------------------------------|---------|
| コースの検索                                       |         | 9     | コースの検索                                         |         |
| コース一覧                                        | カテゴリーごと | ~     | コース一覧                                          | カテゴリーごと |
| 01-02 アレルギー既往歴の確認不足<br>状況: 未受講   最終アクセス日:    |         |       | 01-02 アレルギー既往歴の権認不足<br>状況: 未受講   最終アクセス日:      |         |
| o1-o6 抗がん剤の血管外漏出<br>状況: 未受講   最終アクセス日:       |         |       | フランロック:米州                                      |         |
| o1-o9 抗がん剤の過量投与<br>状況: 未受講   最終アクセス日:        |         |       | 01-06 抗がん剤の血管外漏出<br>対況: 去母調   最終アクセス日・         |         |
| oi-io パニック値に対する不適切な対応<br>状況: 未受講   最終アクセス日:  |         |       | 01-09 抗がん剤の過量投与<br>11-09 抗がん剤の過量投与             |         |
| o2-04 針刺し事故発生時の対応<br>状況: 未受講   最終アクセス日:      |         |       | 01-20 パニック値に対する不適切な対応<br>21-20 パニック値に対する不適切な対応 |         |
| oz-os 電気メスの誤った取扱いによる熱傷<br>状況: 未受講   最終アクセス日: |         |       | 02-04 計利し事故発生時の対応<br>12:04 計利し事故発生時の対応         |         |
| oz-o6 外来での患者取り違えによる読注射<br>状況: 未受講   最終アクセス日: |         | ,     | 02-05電気メスの語った取扱いによる熱<br>は況-ま専環   最終アクセスロー      | 國       |
|                                              |         |       | 02-06 外来での患者取り違えによる誘注<br>(12-205 (12-20))      | 印刷      |
| o2-o8 RRSでコードブルーを防げ!<br>状況: 未受講   最終アクセス日:   |         |       | (八元: 木支崎  職終アジセス日:<br>02-07 手術部位の左右取り違え        |         |
| 02-09 中心静脈穿刺時のトラブル<br>対況・実受護   最終アクセス日・      |         |       | 状況: 未受講   最終アクセス日:<br>02-08 RRSでコードブルーを防げ!     |         |

コースが開始します。次の画面に進むには「次へ」をタップします。

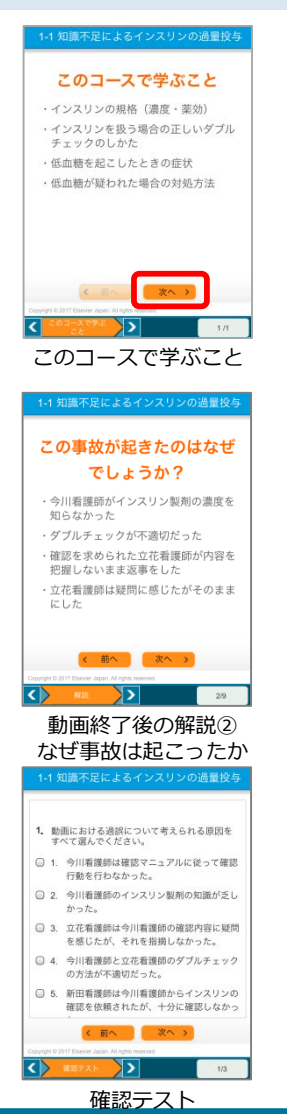

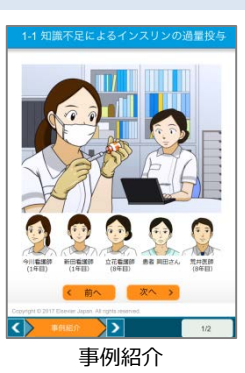

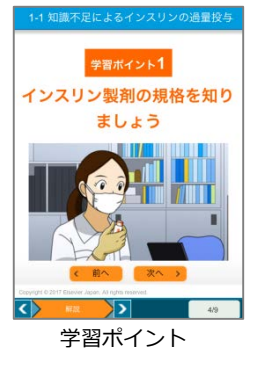

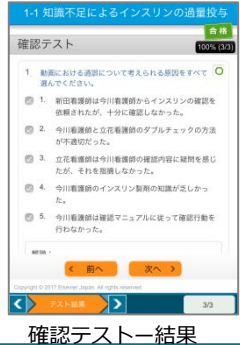

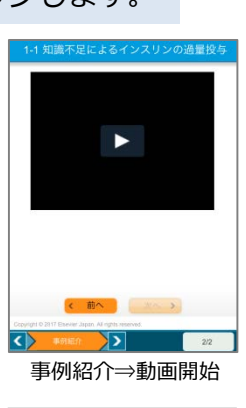

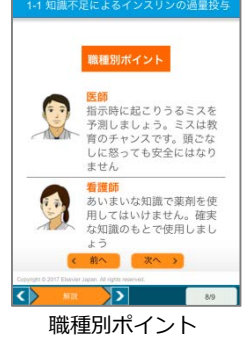

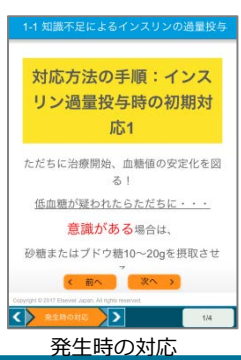

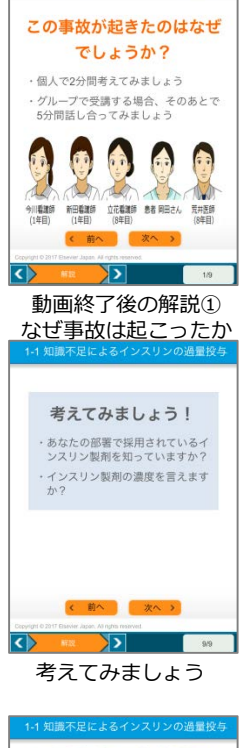

-1 知識不足によるインスリンの過量投与

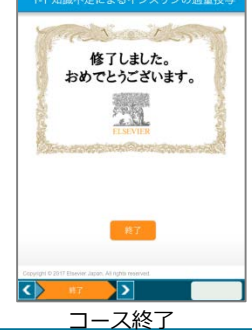

# SafetyPlus

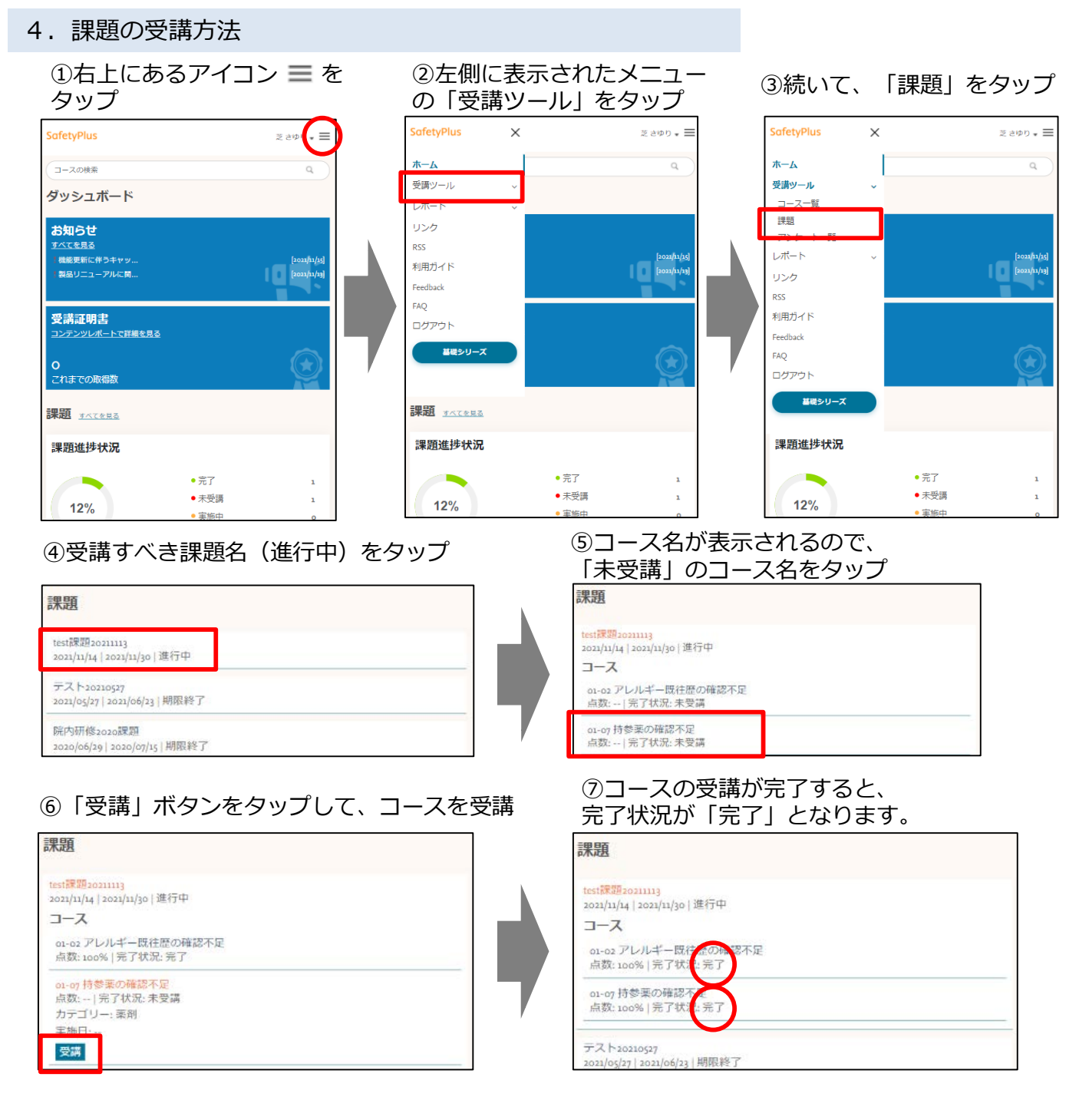

#### ホーム画面で課題の進捗状況を確認することができます。

| 「課題進捗状況」の円グラフには、自分に出された課題<br>のうち、受講が「完了」した比率が表示されます。 |  |
|------------------------------------------------------|--|
| なお、未受講のまま課題期間が終了した課題についても、<br>分母に含まれます。              |  |
|                                                      |  |

| 課題 <u>オペてを見る</u>                  |                                                                |             |
|-----------------------------------|----------------------------------------------------------------|-------------|
| 課題進捗状況                            |                                                                |             |
| 25%                               | <ul> <li>完了</li> <li>未受講</li> <li>実施中</li> <li>期限切れ</li> </ul> | 2<br>0<br>6 |
| test課題₂o211113<br>⑪ ₂ コース<br>● 完了 |                                                                |             |
| (1) 15 日後に終了)                     | Ĩ                                                              | 細を見る >      |